## Managing Current and Archived UNIVERS Files

Want to view your archived UNIVERS databases from prior years? How about print an Access PRC for a property from a prior year database? On the next two pages are instructions for creating an icon for your archived databases to access them, configuring ODBC connections, and using the Access PRC program to print PRCs from the prior year databases. The ability to link via ODBC is available only for our 7.5 clients.

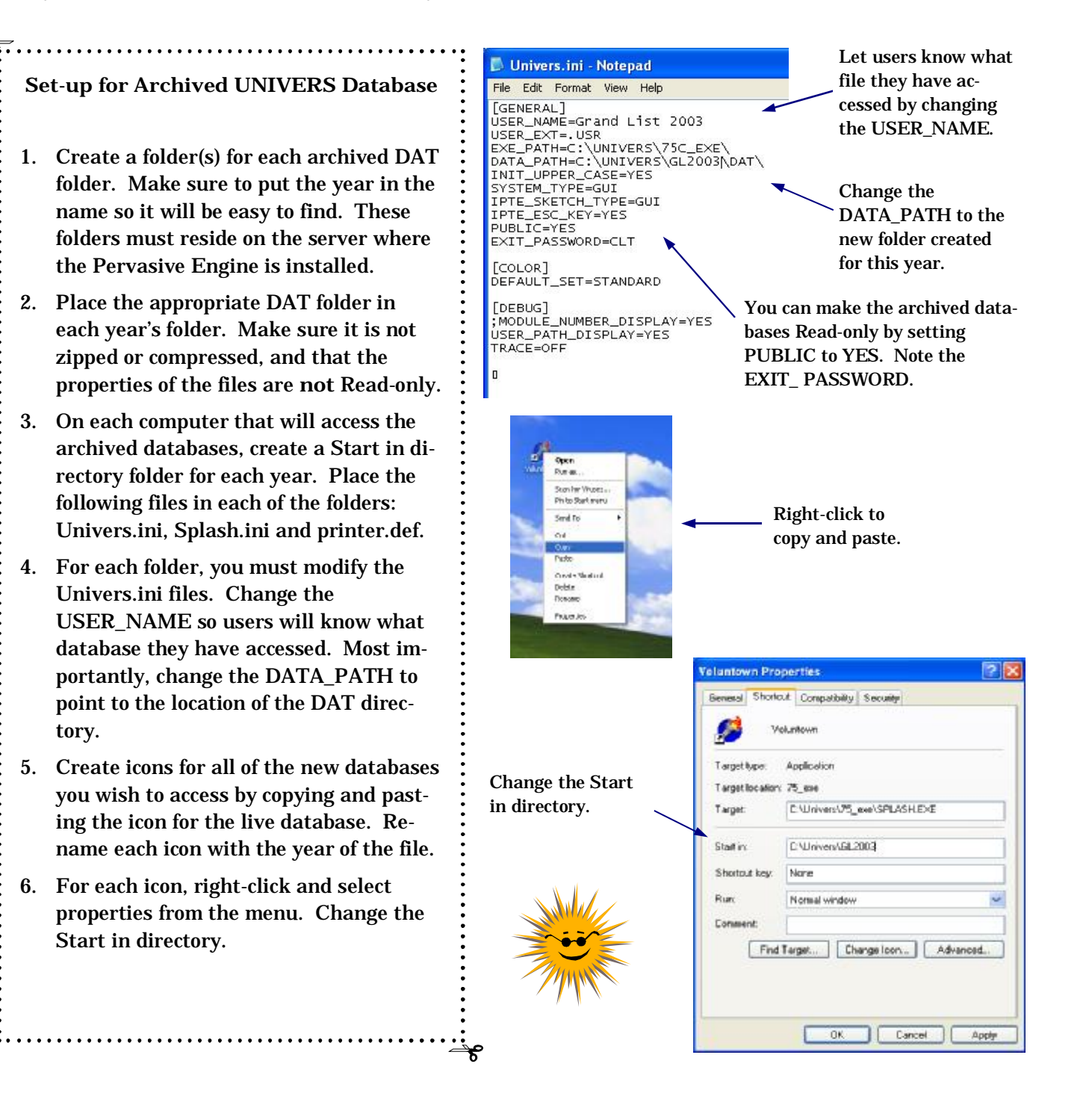